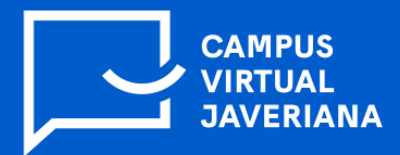

## ¿Cómo responder un cuestionario en la plataforma de cursos Brightspace, usando Respondus Lockdown Browser?

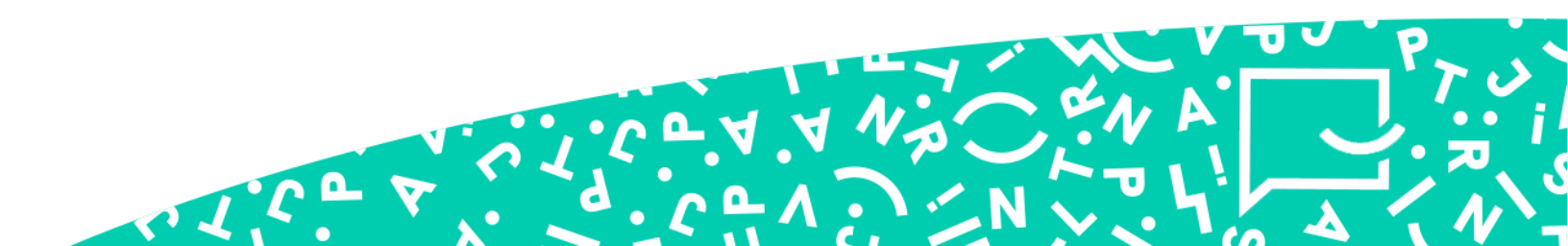

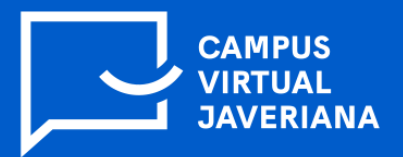

1. El estudiante debe ingresar al curso y dar clic en la sección **contenido** ubicado en la barra de herramientas azul que se encuentra en la parte superior:

| 🍪 🔤 🖂 🔛 Curso de Pruebas Respondus   |                         | 嘂 🗄 🖂 🗊 💭 👫 🕴 Alejandro Hospital 🔅 |                     |                               |              |                    |  |
|--------------------------------------|-------------------------|------------------------------------|---------------------|-------------------------------|--------------|--------------------|--|
| Página de inicio del curso <u>Co</u> | ontenido Evaluaciones 🗸 | Comunicación 🗸                     | Progreso de la clas | se Ayuda 🗸                    | Glosario     |                    |  |
|                                      |                         |                                    |                     |                               | North All    | None of the second |  |
| Curso de Pru                         | ebas Respon             | dus                                |                     | and all and the second second |              |                    |  |
| Noticias de actividad 🗸 🗸            |                         |                                    |                     | Calendario                    | ~            |                    |  |
| <b>ি</b> Crear una publica           | ición                   |                                    |                     | jueves                        | 2 de septiem | D<br>bre de 2021   |  |

2. En el **contenido** del curso debe ubicar el cuestionario (evaluación) y dar clic sobre el nombre que fue asignado por el profesor:

| Página de inicio del curso | Contenido Eva                                                          | luaciones 🗸 | Comunicación 🗸 | Progreso de la clase | Ayuda 🗸    | Glosario |
|----------------------------|------------------------------------------------------------------------|-------------|----------------|----------------------|------------|----------|
|                            | Evalu                                                                  | aciones     |                |                      | Comenzar   |          |
|                            | Evaluaciones                                                           |             |                | Comple               | etados 0/1 |          |
|                            | Iniciar unidad                                                         |             |                |                      |            |          |
|                            | <b>?</b> Evaluación con Respondus- Requires Respondus LockDown Browser |             |                |                      |            |          |
| roid(0)                    |                                                                        |             |                |                      |            |          |

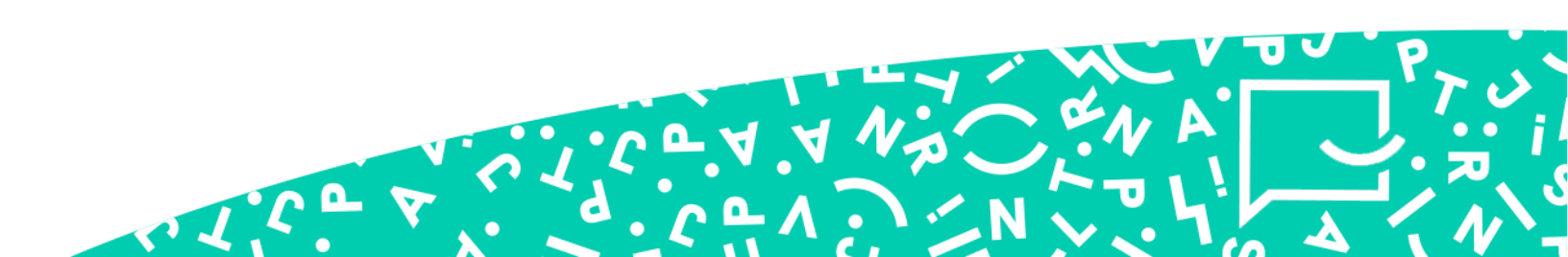

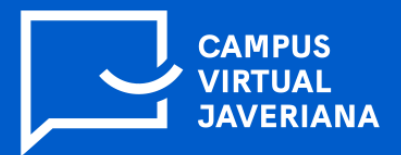

1.CO

3. En la parte inferior del examen aparecerán dos opciones: a. Descargar e instalar la versión más reciente de LockDown Browser, la cual lo llevará a la página de descarga de Respondus, en caso que aún no esté instalado en su computador. La opción b, es Ejecutar Lockdown Browser y la seleccionará en caso que ya se encuentra instalado Respondus.

| Regresar a Contenido 📃 🚍                                                                      | Evaluación con Respondus- Requires Respondus LockDown Bro                                         | $\bigcirc$ $\bigcirc$ |
|-----------------------------------------------------------------------------------------------|---------------------------------------------------------------------------------------------------|-----------------------|
| Permitido - 1, Completado - 0                                                                 |                                                                                                   |                       |
| Instrucciones                                                                                 |                                                                                                   |                       |
| Antes de enviar el cuestionario, tendi<br>respondido.<br>Puede enviar sus respuestas en cualq | rá la oportunidad de regresar a las preguntas que haya omitido o que aún no haya<br>uier momento. |                       |
| Haga clic en "Comenzar cuestionario"                                                          | para iniciar el intento 1.                                                                        |                       |
| Requisitos del cuestiona                                                                      | ario                                                                                              |                       |
| Debe utilizar Respondus LockDown E                                                            | rowser para responder este cuestionario.                                                          |                       |
| Descargar e instalar la versión má                                                            | s reciente de LockDown Browser 但                                                                  |                       |
| Ejecutar LockDown Browser                                                                     |                                                                                                   |                       |

4. Aparecerá una ventana emergente. Debe dar clic en Si

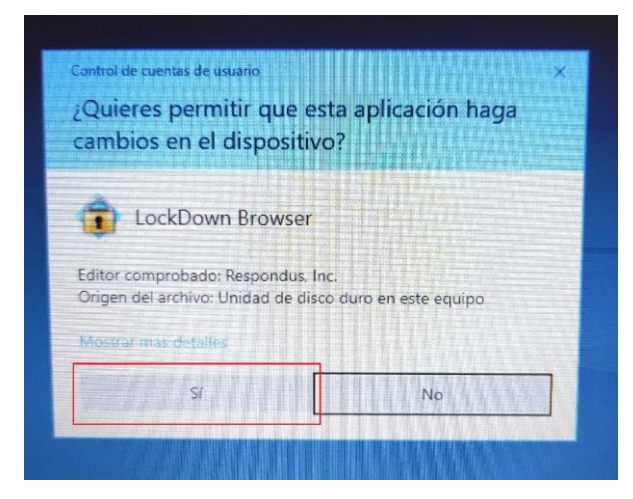

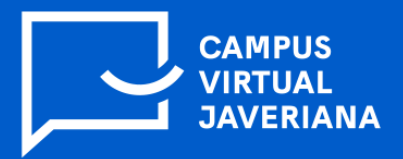

1.Ca

5. A continuación, se abrirá la aplicación de **Respondus Lockdown Browser** y le aparecerá una ventana como la siguiente (ver imagen). Si tiene aplicaciones abiertas como Outlook, Teams, etc. Debe dar clic en **Exit** para cerrarlas.

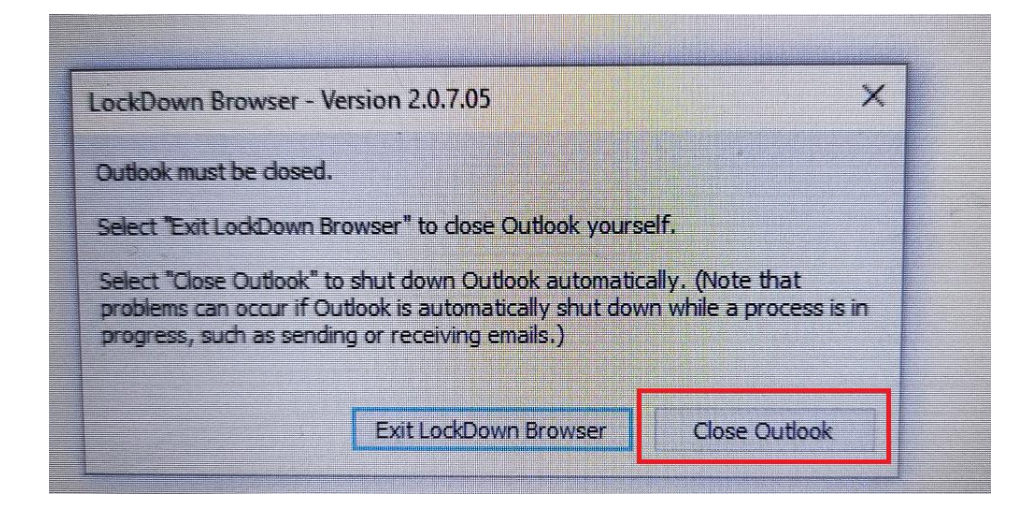

7. Después de esto aparecerá el examen. Allí debe dar clic en Iniciar cuestionario:

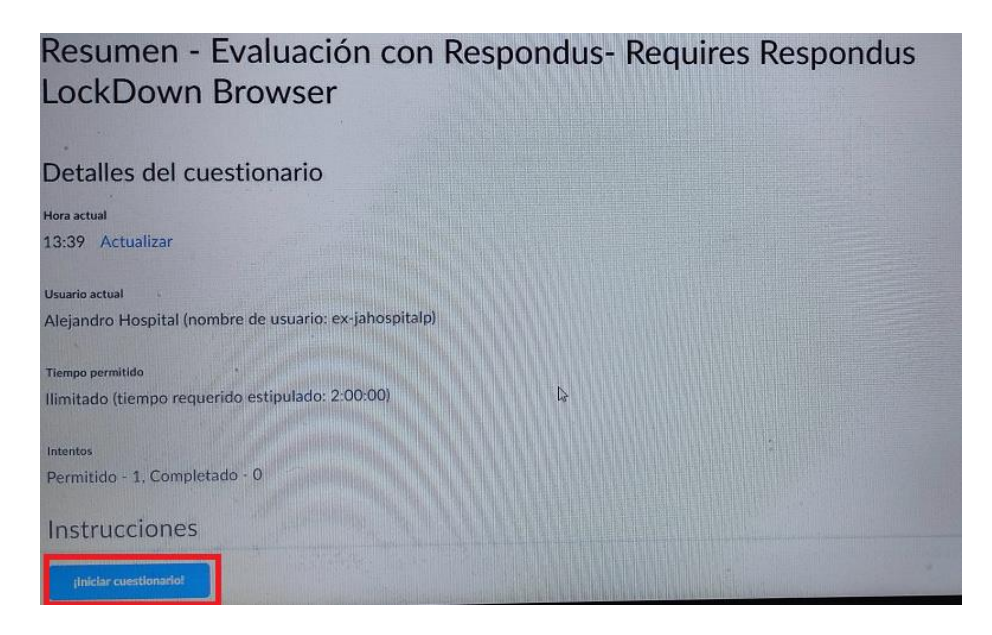

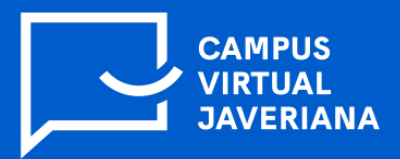

L'CO D

8. Se iniciará el cuestionario (evaluación) y una vez finalice, debe dar clic en **Enviar**.

Le pedirá una vez más que confirme el envío del cuestionario, entonces debe dar clic en **Enviar cuestionario** para finalizar el proceso.

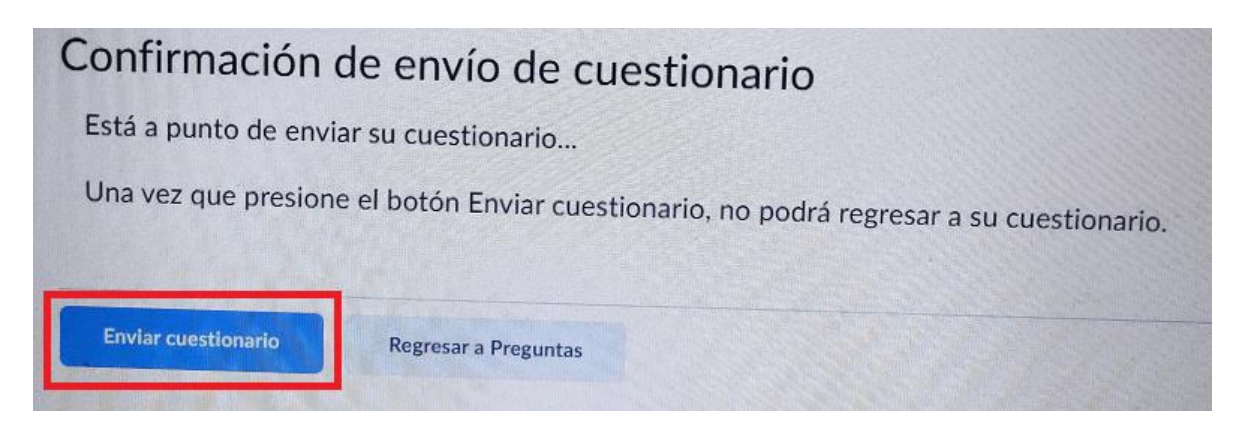

9. Dar clic en el botón **Listo** y, por último, dar clic en **Cerrar Lockdown Browser**. En la ventana que aparecerá debe dar clic en **si** y así lo llevará de regreso a su navegador habitual.

| Brightspace ×   ← → × ℃ ①   ● ●   ● HELP CENTER                                                            |                                   |
|----------------------------------------------------------------------------------------------------|-----------------------------------|
| Envíos de cuestionarios: E<br>Respondus LockDown Bro<br>Alejandro Hospital (nombre de usuario: ex-jahospit | valuación con Respondus- Requires |
| Intentos individuales                                                                                      | Puntuación                        |
| Intento 1                                                                                                  | -75                               |
| Cerrar LockDown Browser                                                                                    |                                   |

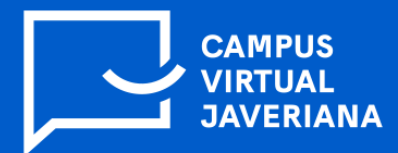

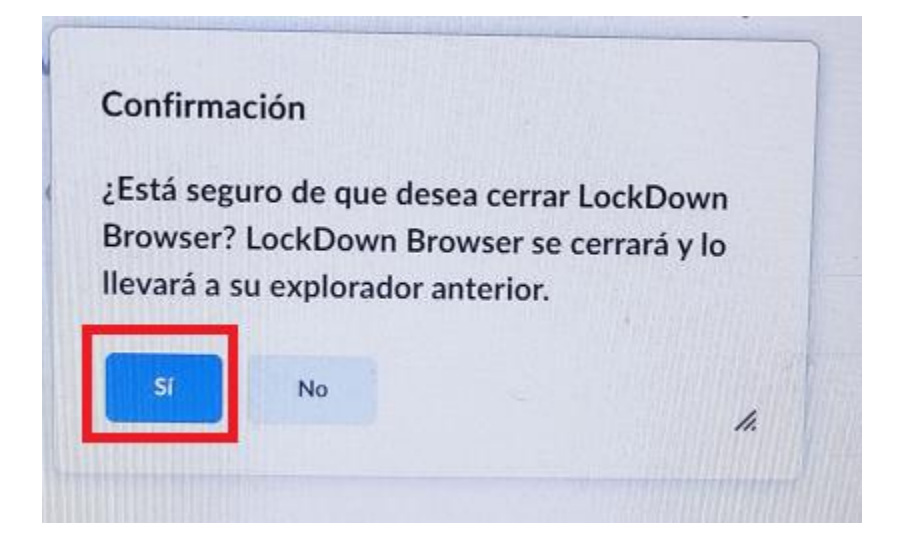

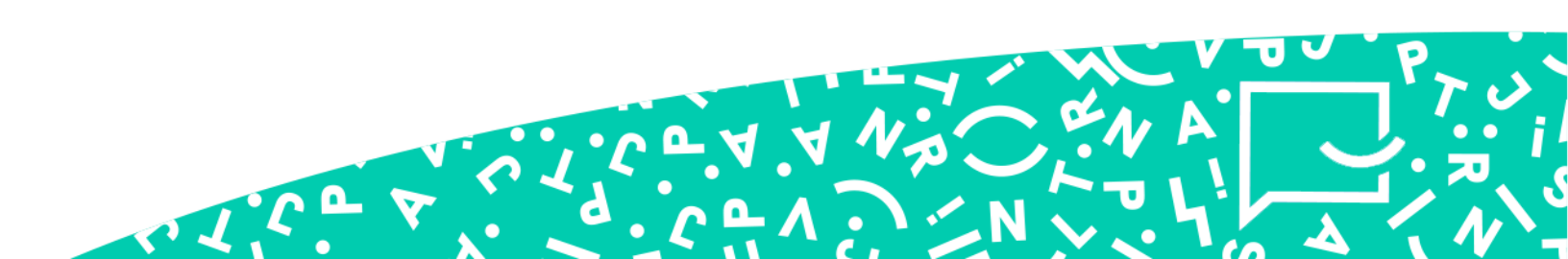